# Trailer und Container (Verwaltung)

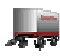

Trailer und Container werden mit den Meldungstypen 10.060 und 10.061 vom Fahrzeug als auf- und abgeladen gemeldet.

Ein aufgeladener Trailer wird in der Karte am Symbol des transportierenden Fahrzeuges mit einem kleinen Trailersymbol markiert. Ein abgeladener Trailer wird an der Stelle in der Karte positioniert, an dem ihn sein Fahrzeug abgestellt hat.

In der Trailerverwaltung werden alle Trailer und Container dargestellt. Die transportierenden Fahrzeuge sind hierbei untergeordnet.

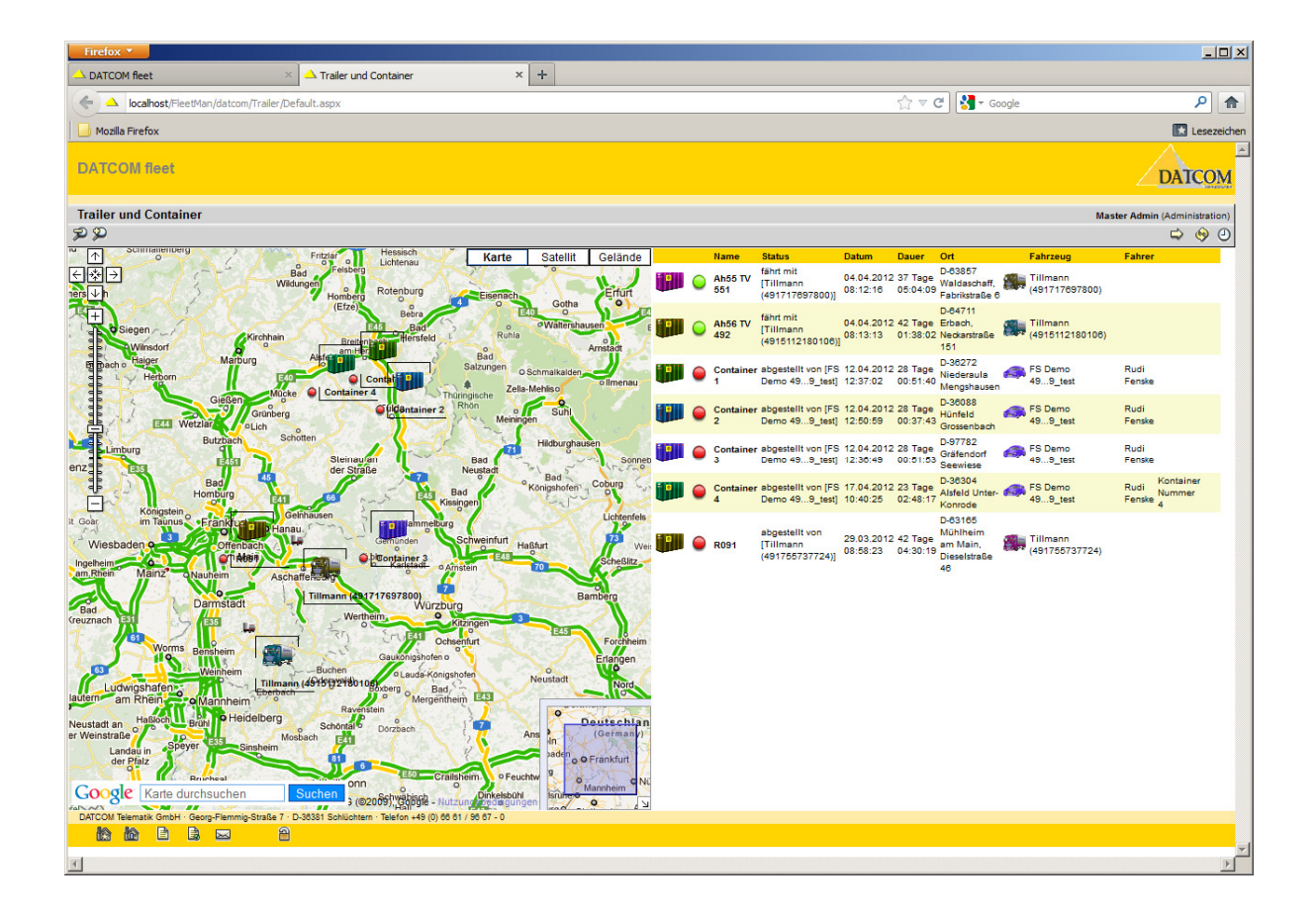

# Darstellung

Alle vorhandenen Trailer werden in der Liste dargestellt. Das Trailersymbol ist änderbar und wird unabhängig vom Status des Trailers immer in der Liste sichtbar sein.

Der Status des Trailers kann zwischen aufgeladen und abgeladen wechseln.

> Ein aufgeladener Trailer fährt mit dem Fahrzeug mit. Dabei wird in der Karte das Symbol des Fahrzeuges dargestellt mit einem kleinen Trailersymbol in der linken oberen Ecke. In der Liste wird der Status mit

einem grünen Punkt visualisiert.

Ein abgeladener Trailer verbleibt in der Karte an der Position, an der er abgestellt wurde und wird dort mit seinem Trailersymbol dargestellt. Am Trailersymbol und in der Liste wird der Status mit einem roten Punkt angezeigt.

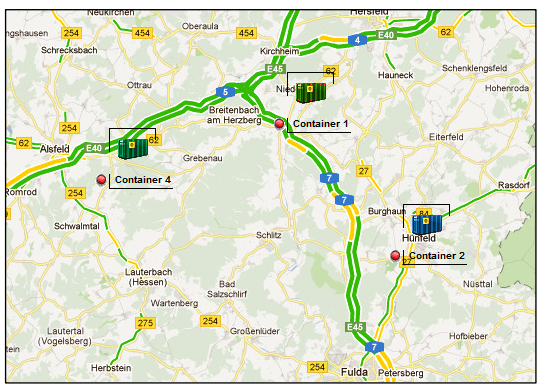

Status

655]

fährt mit IS-KA

Datum

08:12:16

abgestellt von [FS 12.04.2012 28 Tage Demo 49...9\_test] 12:37:02 01:23:29 Niederaula

Dauer

05:35:58

04.04.2012 37 Tage

Ort

D-63857

Waldaschaff,

Fabrikstraße D-36272

Menoshaus

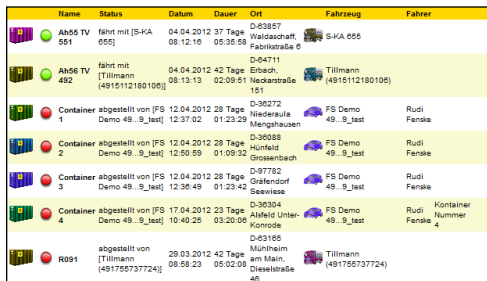

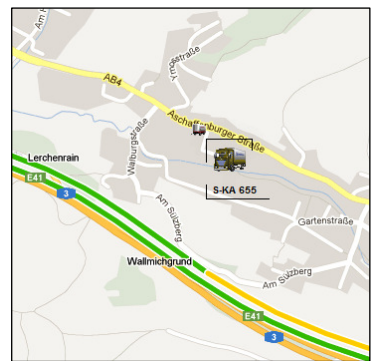

Fahrer

Rudi Fensk

Fahrzeug

S-KA 655

FS Demo 49...9\_test

# Spalten

#### Trailersymbol

Das Trailersymbol kann geändert

werden und wird vom Fahrzeug-Administrator (A-User) vorgegeben. Es wird unabhängig vom Status angezeigt.

Nam

Con

Ah55 TV 551

ein Klick auf das Trailersymbol zentriert die Karte auf die Position der letzten Statusmeldung und zeigt Zusatzinformationen an.

Unter anderem wird hierbei die Standzeit und die Fahrtzeit angezeigt.

#### Statussymbol

aufgeladen, mit dem Fahrzeug mitfahrend

abgeladen, vom Fahrzeug abgestellt

ein Klick auf das Statussymbol öffnet die Historyseite des zugehörenden Trailers. Hier kann eine Spur- und Statusverfolgung des Trailers erfolgen. Ebenso sind hier Berichte und Reports abrufbar.

#### Statustext

zusätzliche Information, von welchem Fahrzeug auf- oder abgeladen wurde.

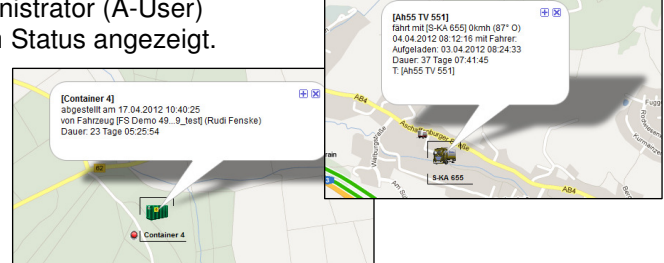

# Datum der letzten Statusmeldung

Datum und Uhrzeit der letzten Statusmeldung des zugehörenden Fahrzeuges

# Dauer des letzten Status

Die Dauer des zuletzt gemeldeten Status bis zur Darstellung der Seite (jetzt).

#### Ort der letzen Statusmeldung

Geocodierte Position der letzten Statusmeldung des Fahrzeuges.

# Fahrzeugsymbol und Fahrzeugname der letzten Statusmeldung

Symbol des Fahrzeuges, das den Status meldete.

Klick auf das Symbol öffnet die Sendeseite, um Texte oder Befehle an das Fahrzeug zu senden.

# Name des Fahrers bei der letzen Statusmeldung

# Informationen in der Fußzeile

Links unten sind weiterführende Verknüpfungen vorhanden, sowie der Button zum abmelden (ausloggen) aus der Anwendung.

|   | en . | ~~d    |         |          |        |                    | 141-05   |        | 19), (     | 300   |
|---|------|--------|---------|----------|--------|--------------------|----------|--------|------------|-------|
|   | Fahr | zeug-T | yp: Den | no-Koffe | r/Wand | + Firmen           | fahrzeug | + Test |            |       |
| r | DA   | 1001   | Teleman | k OmbH   | 0.00   | 9 <b>-7-6</b> -000 | g-Otraße |        | Schlüchten | n • 1 |
| l |      |        |         |          |        | $\times$           |          | 2      |            |       |
|   | 4    |        |         |          |        |                    |          |        |            |       |
|   | ×    |        |         |          |        |                    |          |        |            |       |

Zur übergeordneten Server-Seite, falls vorhanden. Eventuell können hier Downloads, Support, Hilfen und weiterführende übergeordnete Verknüpfungen vorhanden sein. Der Benutzer bleibt angemeldet.

r Zur Startseite der Applikation. Dies ist normalerweise die definierte Basisseite, die direkt nach einem Login angesteuert wird. Der Benutzer bleibt angemeldet.

|   | _ |
|---|---|
|   | - |
| ы | _ |
|   |   |
|   | _ |
|   |   |

Zur Impressumseite des Mandanten (Kunden).

| - 18 | -   |
|------|-----|
|      | -   |
|      | 100 |

Zur Haftungsseite des Mandanten (Kunden).

X Öffnet eine vordefinierten Mailto-Link zum Senden eine e-mail an den Mandanten (Kunden) oder System-Administrator.

Logout-Button, dient zur manuellen Abmeldung und sofortigen Freigabe aller zur Verfügung gestellter Server-Ressourcen. Nach kurzer Zeit wechselt die Applikation wieder in die Anmeldeseite. Es kann sich hier ein Benutzer erneut anmelden.